Bağlantı Kılavuzu Sayfa 1 / 6

# Bağlantı Kılavuzu

## Desteklenen işletim sistemleri

Yazılım CD'sini kullanarak, yazıcıyı aşağıdaki işletim sistemlerine kurabilirsiniz:

- Windows 8.1
- Windows Server 2012 R2
- Windows 7 SP1
- Windows Server 2008 R2 SP1
- Windows Server 2008 SP1
- Windows Vista SP1
- Windows Server 2003 SP2
- Windows XP SP3
- Mac OS X sürüm 10.6 veya sonraki sürümleri
- Red Hat Enterprise Linux WS
- openSUSE Linux
- SUSE Linux Enterprise Desktop
- SUSE Linux Enterprise Server
- Debian GNU/Linux
- Linpus Linux Desktop
- Red Flag Linux Desktop
- Fedora
- PCLinuxOS

### Notlar:

- Windows işletim sistemlerinde, yazdırma sürücüleri ve yardımcı programları 32 ve 64 bit sürümlerde desteklenir.
- Mac OS X sürüm 10.5 veya önceki sürümler ile uyumlu olan sürücüler ve yardımcı programlar ve desteklenen belirli Linux işletim sistemi sürümleri için Lexmark destek Web sitesine gidin: <u>http://support.lexmark.com</u>.
- Tüm diğer işletim sistemleriyle yazılım uyumluluğu hakkında daha fazla bilgi için müşteri desteğine başvurun.

## Yazıcıyı Yazılım ve Belgeler CD'sini kullanarak kurma

- 1 Açık tüm uygulamaları kapatın.
- 2 Yazılım ve Belgeler CD'sini takın.

Bir dakika içinde yükleme ekranı görüntülenmezse, CD'yi el ile başlatın:

## Windows 8 işletim sisteminde

Arama kısmında, çalıştır yazın ve şuraya gidin:

Uygulamalar listesi > Çalıştır > şunu yazın: D:\setup.exe > Tamam

## Windows 7 veya daha önceki sürümlerde

- a 🕗 düğmesini tıklatın veya Başlat düğmesini tıklatın ve sonra Çalıştır öğesini tıklatın.
- b Arama Başlat veya Çalıştır iletişim kutusuna D:\setup.exe yazın.

- c Enter tuşuna basın veya Tamam düğmesini tıklatın.
- Not: D, CD veya DVD sürücünüzün harfidir.
- **3** Yükle seçeneğini tıklatın ve sonra bilgisayar ekranındaki yönergeleri izleyin.

## Yazıcıyı yerel olarak yükleme (Windows)

Yazıcı yazılımının güncellemelerini <u>www.lexmark.com.</u> adresindeki Lexmark Web sitesinde bulabilirsiniz.

## Yerel yazdırma nedir?

Yerel yazdırma, yerel olarak bağlanan bir bilgisayara (USB veya paralel kablo ile bilgisayarınıza bağlı bir yazıcıya) yazdırmadır. Bu tür bir yazıcıyı kurarken, yazıcı yazılımını USB kablosunu bağlamadan önce kurmanız gerekir. Daha fazla bilgi için, yazıcı ile birlikte gelen kurulum belgelerine başvurun.

Yazılım ve Belgeler CD'si gerekli yazıcı yazılımlarını çoğu Windows işletim sistemine kurmak için kullanılabilir.

### Yazcıyı Yazıcı Ekle sihirbazını kullanarak kurma (yalnızca Windows)

Not: Desteklenen Windows işletim sistemleri listesi için, bkz. "Desteklenen işletim sistemleri", sayfa 1.

- **1** Açık tüm yazılım programlarını kapatın.
- 2 Yazılım yükleyici paketinin bir kopyasını alın.
  - Yazıcı ile birlikte gelen Yazılım ve Belgeler CD'sinden

Not: Yükleme iletişim kutusu görüntülenirse, kapatın.

- <u>http://support.lexmark.com</u> adresindeki Web sitemizden.
- 3 Yazıcı Ekle Sihirbazı'nı çalıştırın.

#### Windows 8 işletim sisteminde

Arama kısmında, çalıştır yazın ve şuraya gidin:

Uygulama listesi > Çalıştır > şunu yazın: yazıcıları denetle > Tamam > Cihaz veya yazıcı ekle > yerel yazıcı seç > İleri

### Windows 7 veya daha önceki sürümlerde

- a 🥙 düğmesini tıklatın veya Başlat düğmesini tıklatın ve sonra Çalıştır öğesini tıklatın.
- **b** Arama Başlat veya Çalıştır iletişim kutusuna **control printers** yazın.
- c Enter tuşuna basın veya Tamam düğmesini tıklatın.
- **d** Yazıcı klasöründe, **Yazıcı ekle** > **İleri** öğesini tıklatın.
- e Kurulacak yerel yazıcıyı seçin ve İleri öğesini tıklatın.
- f Kullanmak istediğiniz bağlantı noktasını seçin ve İleri düğmesini tıklatın.
- 4 Diski Var öğesini tıklatın ve yazıcı yazılımının konumunu belirtin.

**Not:** Dosya yolu **D:\Drivers\Print\GDI\** şeklinde olmalıdır; burada **D**, yazılım yükleme paketinin bulunduğu CD veya DVD sürücüsünün harfidir.

**5** Tamam'ı tıklatıp bilgisayar ekranındaki yönergeleri izleyin.

## Yazıcıyı bir ağa yükleme (Windows)

## Ağ üzerinden yazdırma nedir?

Windows ortamlarında, ağ yazıcıları doğrudan yazdırma veya paylaştırılmış yazdırma için yapılandırılabilir. Her iki ağ üzerinden yazdırma yöntemi de yazıcı yazılımının kurulmasını ve bir ağ portunun oluşturulmasını gerektirir.

| Yazdırma yöntemi                                                                                                    | Örnek |
|----------------------------------------------------------------------------------------------------|-------|
| <ul> <li>IP üzerinden yazdırma</li> <li>Yazıcı, ağa Ethernet kablosu gibi bir ağ kablosuyla doğrudan bağlanır.</li> <li>Yazıcı yazılımı olağan durumda her ağ bilgisayarına kurulur.</li> </ul>                                                                                                    |       |
| <ul> <li>Paylaştırılmış yazdırma</li> <li>Yazıcı, ağ üzerindeki bilgisayarlardan birisine USB veya paralel kablosu gibi bir yerel kablo kullanılarak bağlanır.</li> <li>Yazıcı yazılımı yazıcıya bağlı bilgisayara kurulur.</li> <li>Yazılım kurulurken, diğer ağ bilgisayarlarının yazdırabilmesi yazıcı "paylaştırılmış" olarak ayarlanır.</li> </ul> |       |

## Yazıcıyı Ethernet ağ üzerinde kurma (yalnızca Windows)

Yazıcıyı Ethernet ağına yüklemeden önce, yazıcının başlangıç kurulumunu tamamladığınızdan ve yazıcının etkin bir Ethernet kablosuna bağlı olduğundan emin olun.

- 1 Açık tüm yazılım programlarını kapatın.
- 2 Yazılım yükleyici paketinin bir kopyasını alın.
  - Yazıcınız ile birlikte gelen Yazılım ve Belgeler CD'sinden
  - Web sitemizden: <u>http://support.lexmark.com</u> adresini ziyaret edin ve sonra şuraya gidin: DESTEK & INDIRME > yazıcınızı seçin > işletim sisteminizi seçin
- 3 Yazılım yükleyici paketini çift tıklatın.

Yükleme iletişim kutusunun görüntülenmesini bekleyin.

Bir Yazılım ve Belgeler CD'si kullanıyorsanız ve yükleme iletişim kutusu görüntülenmiyorsa aşağıdakini yapın:

### Windows 8 işletim sisteminde

Arama kısmında, çalıştır yazın ve şuraya gidin:

Uygulamalar listesi > Çalıştır > şunu yazın: D:\setup.exe > Tamam

### Windows 7 veya daha önceki sürümlerde

- a 🛷 düğmesini tıklatın veya Başlat düğmesini tıklatın ve sonra Çalıştır öğesini tıklatın.
- **b** Arama Başlat veya Çalıştır iletişim kutusuna **D:\setup.exe** yazın.
- c Enter tuşuna basın veya Tamam düğmesini tıklatın.

Not: D, CD veya DVD sürücünüzün harfidir.

- 4 Yükle seçeneğini tıklatın ve sonra bilgisayar ekranındaki yönergeleri izleyin.
- 5 Ethernet bağlantısı'nı seçip Devam'ı tıklatın.
- 6 Ethernet kablosunu bilgisayara ve yazıcıya, bağlamanız istendiğinde bağlayın.
- 7 Listeden yazıcıyı seçin ve sonra Devam düğmesini tıklatın.

Not: Yapılandırılmış yazıcı listede görünmüyorsa, Aramayı Değiştir'i tıklatın.

8 Bilgisayar ekranındaki yönergeleri izleyin.

#### Yazıcıyı ağ üzerinde paylaşma

1 Yazıcılar klasörünü açın.

#### Windows 8 işletim sisteminde

Arama kısmında, **çalıştır** yazın ve şuraya gidin: Uygulama listesi > **Çalıştır** > **yazıcıları denetle** > yaz **Tamam** 

### Windows 7 veya daha önceki sürümlerde

- a 🕗 düğmesini tıklatın veya Başlat düğmesini tıklatın ve sonra Çalıştır öğesini tıklatın.
- **b** Arama Başlat veya Çalıştır iletişim kutusuna **control printers** yazın.
- c Enter tuşuna basın veya Tamam düğmesini tıklatın.
- 2 Cihazınıza bağlı olarak aşağıdakilerden birini yapın:
  - Paylaşmak istediğiniz yazıcıyı basılı tutun.
  - Paylaşmak istediğiniz yazıcıyı sağ tıklatın.
- **3** Görüntülenen menüde **Yazıcı Özellikleri** veya **Paylaşım** öğesini tıklatın.
- 4 Paylaşım sekmesinde, Bu yazıcıyı paylaş'ı veya Farklı Paylaştır'ı seçin ve farklı bir ad atayın.
- 5 Portlar sekmesinde, Port Ekle > Yerel Port > Yeni Port öğelerini tıklatın.
- 6 Universal Adlandırma Kuralı (UNC) adını yazın ve Tamam tuşunu tıklatın.

Not: UNC port adı, sunucu adı ile benzersiz yazıcı adından oluşur ve \\sunucu\yazıcı biçiminde olmalıdır.

7 Uygula > Tamam düğmesini tıklatın.

## Yazıcıyı yerel olarak yükleme (Macintosh)

### Yazıcıyı yerel olarak yüklemeden önce (yalnızca Macintosh)

Yazıcı USB kablosuyla yerel ağa bağlanabilir. Yazıcıyı bu şekilde kurarken, USB kablosunu bağlamadan önce yazıcı yazılımını yükleyin. Daha fazla bilgi için, yazıcınız ile birlikte gelen belgelere başvurun.

Gerekli yazıcı yazılımını kurmak için, Yazılım ve Belgeler CD'si kullanılabilir.

Not: Yazıcı sürücüsünü http://support.lexmark.com adresinden de yükleyebilirsiniz.

## Bir yazdırma kuyruğu oluşturma (yalnızca Macintosh)

Macintosh bilgisayardan yerel olarak yazdırmak için, bir yazdırma kuyruğu oluşturmanız gerekir.

- 1 Yazıcı sürücüsü dosyasını bilgisayara yükleyin.
  - a Yazılım ve Belgeler CD'sini takın ve sonra yazıcı yükleyicisi paketini çift tıklatın.
  - **b** Bilgisayar ekranındaki yönergeleri izleyin.
  - c Bir hedef seçin ve ardından Devam'ı tıklatın.
  - d Kolay Yükleme ekranında, Yükle'yi tıklatın.
  - e Kullanıcı parolasını yazın ve ardından **Tamam** düğmesini tıklatın. Gerekli tüm yazılımlar bilgisayarınıza kurulacaktır.
  - f Kurulum tamamlandığında, Kapat düğmesine tıklayın.
- 2 Apple Menüsünden aşağıdakilerden birine gidin:
  - Sistem Tercihleri >Yazdır & Tara >Yazdırma Kuyruğunu Aç
  - Sistem Tercihleri >Yazdır & Faksla >Yazdırma Kuyruğunu Aç
- 3 Yazdırma kuyruğunun oluşup oluşmadığını doğrulayın.

## Yazıcıyı Ethernet ağ üzerinde kurma (yalnızca Macintosh)

- 1 Yazıcı sürücüsü dosyasını bilgisayara yükleyin:
  - a Yazılım ve Belgeler CD'sini takın ve sonra yazıcı yükleyicisi paketini çift tıklatın.
  - **b** Bilgisayar ekranındaki yönergeleri izleyin.
  - c Bir hedef seçin ve ardından Devam'ı tıklatın.
  - d Standart Yükleme ekranında Yükle düğmesini tıklatın.
  - e Kullanıcı parolasını yazın ve ardından **Tamam** düğmesini tıklatın. Gerekli tüm yazılımlar bilgisayarınıza kurulacaktır.
  - f Kurulum tamamlandığında, Kapat düğmesine tıklayın.
- 2 Yazıcıyı ekleyin.
  - IP üzerinden yazdırma için:
    - **a** Apple menüsünden aşağıdakilerden birine gidin:
      - Sistem Tercihleri >Yazdır & Tara
      - Sistem Tercihleri >Yazdır & Faksla
    - **b** + düğmesine tıklayın.
    - c IP sekmesini tıklatın.
    - d Adres alanına yazıcının IP adresini yazın ve sonra Ekle'yi tıklatın.
  - AppleTalk üzerinden yazdırma için:

#### Notlar:

- Yazıcınızda AppleTalk'un çalıştığından emin olun.
- Bu özellik yalnızca Mac OS X sürüm 10.5'te desteklenir
- Apple menüsünden, şunlara gidin:
   Sistem Tercihleri >Yazdır & Faksla
- b + öğesini tıklatın ve ardından şuraya gidin:
   AppleTalk > listeden yazıcıyı seçin >Ekle

**Not:** Yazıcı listede görünmezse, IP adresini kullanarak yazıcıyı eklemeniz gerekebilir. Daha fazla bilgi için, sistem destek sorumlunuzla temasa geçin.